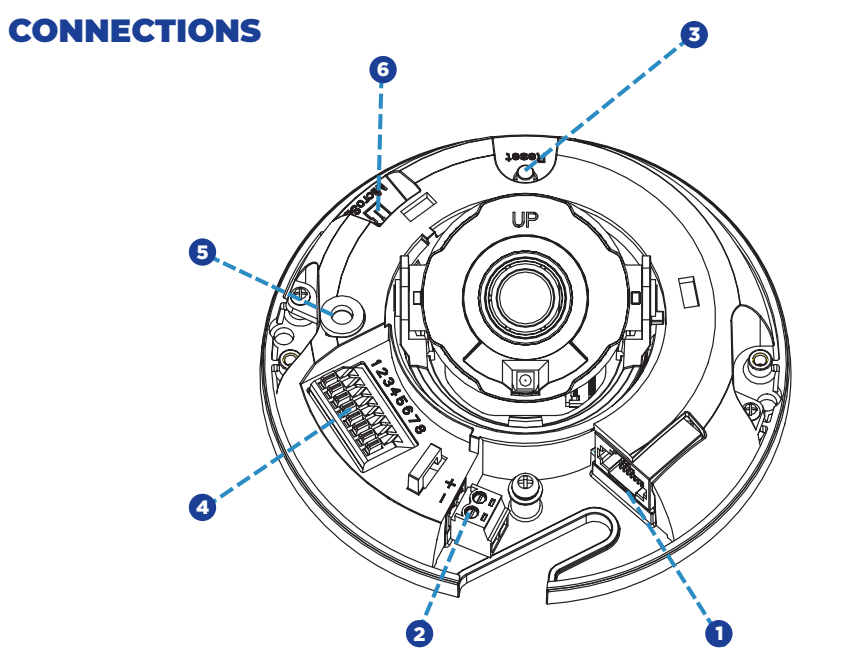

| 1 | RJ-45               | - | For network and PoE connections                                                                                                    |                   |
|---|---------------------|---|----------------------------------------------------------------------------------------------------|-------------------|
| 2 | Power (12vDC)       | 1 | 12vDC +                                                                                                    | Power Connection  |
|   |                     | 2 | GND -                                                                                                    |                   |
| 3 | Reset Button        | - | To restore the camera to factory defaults:<br>1. Disconnect power for 30 seconds.<br>2. Reconnect power and wait 30 seconds.<br>3. Press and hold the reset button for 20 seconds. |                   |
| 4 | Alarm & Audio I / O | 1 | Audio Out +                                                                                                    | Alarm connection  |
|   |                     | 2 | GND                                                                                                    | Ground connection |
|   |                     | 3 | Audio In +                                                                                                    | Audio connection  |
|   |                     | 4 | GND                                                                                                    | Ground connection |
|   |                     | 5 | Alarm Input                                                                                                    | Alarm connection  |
|   |                     | 6 | GND                                                                                                    | Ground connection |
|   |                     | 7 | Alarm Output                                                                                                    | Alarm connection  |
|   |                     | 8 | Alarm Output                                                                                                    | Alarm connection  |
| 5 | Built-in Microphone | - | Audio In                                                                                                    |                   |
| 6 | microSD Card Slot   | - | Insert the microSD card into the slot to store videos and snapshots                                                                                                    |                   |

This quick start guide provides only basic information on the camera's settings and operation for initial installation. Please read the user manual for optimal camera configurations. Find the latest product documentation and software.

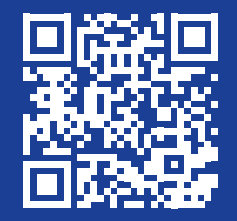

Scan the QR code or go to openeye.net/downloads

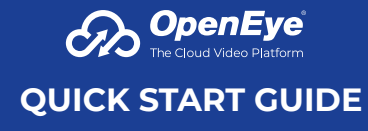

**4MP Indoor Micro Dome** OE-C1011D4-S

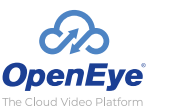

Liberty Lake, WA, USA 509.232.5261 openeye.net Copyright ©2022 OpenEye. All Rights Reserved. Information contained in this document is subject to change without prior notice. OpenEye does its best to provide accurate information but cannot be held responsible for typos or mistakes.

### CONTENTS

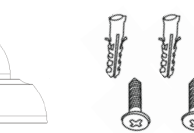

OE-C1011D4-S Dome Camera

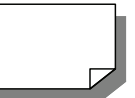

Quick Start Guide

Security Torx Tool

Self-Tapping

Screws (x3) &

Plastic Anchors (x3)

• + • Mounting Template

**Optional Free Paintable Dome Cover** This camera has an available paintable dome cover allowing it to be quickly converted to a black housing or the allow custom painting to match its installation environment. To reduce waste it is not included in every package but may be requested free of charge at time of purchase.

### **INSTALLATION**

- 1. Apply template sticker to desired camera location.
- Use a 6mm drill bit to drill anchor holes as indicated on mounting template.
- 3. Remove mounting template.
- Insert anchors.
- 5. Mount camera.
- 6. Connect network cable.
- 7. Adjust camera view.
- 8. Secure lid / dome.

### DEFAULT USERNAME AND PASSWORD

NOTE: OpenEye IP cameras ship without a default password.

## The admin user password can be set using the following methods:

 OpenEye recorders running Apex 2.6 or newer will automatically set a new unique password when added in setup, if a new password has not already been set.

Set the Default Camera Password Use the QR code or link for instructions on defining a unique camera password: https://answers.openeye.net/Install/Adding\_ Cameras\_and\_Camera\_Settings/Default\_ Camera\_Password

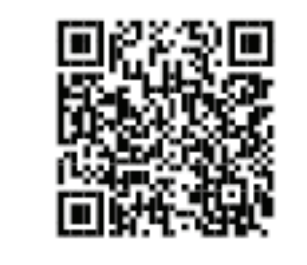

- 2. Connect to the camera directly through a Web Browser and follow the onscreen prompts.
- 3. Use the Network Camera Manager (NCM) Utility.

Username: admin

#### ASSIGNING AN IP ADDRESS

OpenEye IP cameras are set to DHCP by default. If a DHCP server is not detected after 2 minutes, the camera will default to IP address 192.168.51.2. If you are not using a DHCP server, NCM will allow you to batch configure a static IP address.

The IP address for the camera network on your Apex recorder is 192.168.51.1.

**NOTE:** To change this IP address please refer to your Apex recorder manual.

Selecting multiple cameras and entering IP address 192.168.51.2 will set an IP address on all selected cameras, starting at 192.168.51.2 and increase per camera.

- 1. Open Network Camera Manager.
- 2. Select applicable camera(s).
- **3.** Input starting IP address, Subnet Mask, Gateway, DNS.
- **4.** Apply changes.
- 5. Wait 60 seconds before refreshing NCM.

NOTE: The NCM software manual can be found at https://answers.openeye.net/ Install/Adding\_Cameras\_and\_Camera\_ Settings/Network\_Camera\_Manager

# CONNECTING TO THE IP CAMERA

To access the camera setup menu, you need to open Network Camera Manager (NCM) utility. NCM is preinstalled on all OpenEye Recorders, and is also available for download on the OpenEye website for installation on your personal computer or laptop.

- 1. Open Network Camera Manager.
- 2. Locate your camera on the Network Camera Manager list.
- **3.** To open the web browser, select the camera and click LOAD.

### **PRODUCT FEATURES**

| Camera                              |                             |  |
|-------------------------------------|-----------------------------|--|
| Maximum Resolution                  | 2688 x1520                  |  |
| Frame Rate at<br>Maximum Resolution | 30FPS @ H.264               |  |
| Total Streams                       | 2 simultaneous streams      |  |
| ONVIF                               | Profile S / G / T Compliant |  |
| Wide Dynamic Range                  | True WDR @ 4MP              |  |

| Environmental and Power |                   |  |  |
|-------------------------|-------------------|--|--|
| Power<br>Consumption    | 5.5W Max          |  |  |
| Input Voltage           | 12vDC / PoE       |  |  |
|                         | Pan: 3° ~ 360°    |  |  |
| Pan / Tilt / Rotate     | Tilt: 0° ~ 68°    |  |  |
|                         | Rotate: 3° ~ 360° |  |  |